## **Investigator Current and Pending Reports**

The following guide covers how to run Current and Pending Support reports for selected personnel in Kuali Research. A **Current** report will list awards with an Approved status (regardless of start/end of project dates) and a **Pending** report will list institute proposals with a Pending status.

- 1. You may find and open Current and Pending Support Reports in three ways: a.) from Quick Links in Common Tasks, b.) from the All Links, and c.) from the Institutional Proposal.
  - KUALI RESEARCH
    Dashboard
    Search Records
    Common Tasks
    Common Tasks
    All Links
    Current & Pending Support
  - a. From Quick Links in Common Tasks, click "Current & Pending Support"

b. From the All Links type in "Current & Pending Support" (this is predictive text so you won't need to type in the entire text). Click on the Current & Pending Support link.

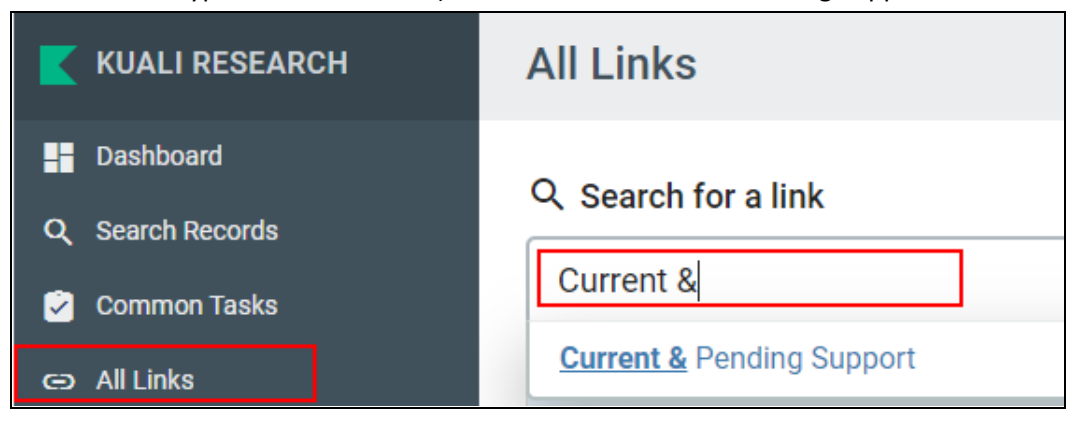

c. From the Institutional Proposal

Any investigator can be looked up from any institutional proposal - the investigator does not need to be assigned to the proposal displayed to generate a current or pending report for the investigator.

Open a specific institutional proposal and click on the Institutional Proposal Actions tab.

| KC Institutional Proposal 🛛 |          |             |                |              |                                |        |  |  |
|-----------------------------|----------|-------------|----------------|--------------|--------------------------------|--------|--|--|
| Institutional Proposal      | Contacts | Custom Data | Special Review | Distribution | Institutional Proposal Actions | Medusa |  |  |

From the Institutional Proposal Actions tab, click on the [show] button on the Print panel.

| Data Validation   | ▶ show |
|-------------------|--------|
| Funded Awards     | ▶ show |
|                   |        |
| Ad Hoc Recipients | ▶ show |
| Print             | ► show |
|                   |        |
| Route Log         | show   |

Within the Print panel, click on [show] next to Print Reports.

| Print                |
|----------------------|
| ▶show Print Notice   |
| ▶ show Print Reports |

Once you are on the Current and Pending report page, you can generate the report.

2. Select Investigator by clicking the magnifying glass button under the Person column. You must look up the person for whom you want a report. Both <sup>(S)</sup> lead to the same Person Lookup screen.

| ► hide Print Reports |         |                 |
|----------------------|---------|-----------------|
| Current Report       | Person: | initiate report |
| Pending Report       | Person: | initiate report |

3. When you click on [return value] from the Person Lookup screen, the person's name will show up for both reports.

| Current Report | Person: Amitabh Varshney | initiate report<br>print |
|----------------|--------------------------|--------------------------|
| Pending Report | Person: Amitabh Varshney | initiate report<br>print |

4. You can click on [initiate report], and the selected report will appear on the screen.

| Current Report                                                                  |                                     |      |                                                                                               |                 |                          | Person: Amitabh Varshney |             |                              |                    | initiate report<br>print     |  |
|---------------------------------------------------------------------------------|-------------------------------------|------|-----------------------------------------------------------------------------------------------|-----------------|--------------------------|--------------------------|-------------|------------------------------|--------------------|------------------------------|--|
| Pending Report                                                                  |                                     |      |                                                                                               |                 | Person: Amitabh Varshney |                          |             |                              |                    | print                        |  |
| Current Support - Amitabh Varshney<br>87 items retrieved, displaying all items. |                                     |      |                                                                                               |                 |                          |                          |             |                              |                    |                              |  |
| Sponsor Award ID                                                                | Sponsor                             | Role | Title                                                                                         | Award<br>Amount | Effective<br>Date        | End Date                 | Effort<br>% | Academic<br>Year<br>Effort % | Summer<br>Effort % | Calendar<br>Year<br>Effort % |  |
| P50CA180523B                                                                    | NIH-National<br>Cancer<br>Institute | KP   | Rapid Response<br>Characterization of<br>New and<br>Manipulated<br>Tobacco Products<br>Year 5 | 3,244,889.92    | 09/18/2013               | 08/31/2018               | 0.00        | 0.00                         | 0.00               | 0.00                         |  |
| 000908NPU022012                                                                 | Brookhaven<br>Science<br>Associates | PI   | Non-Proprietary<br>User Agreement                                                             | 0.00            | 02/27/2012               | 02/26/2022               | 0.00        | 0.00                         | 0.00               | 0.00                         |  |
| CNS1518765                                                                      | NSF                                 | COI  | TWC: Large:<br>Collaborative: The<br>Science and<br>Applications of<br>Crypto-Currency        | 0.00            | 07/01/2015               | 07/01/2015               | 0.00        | 0.00                         | 0.00               | 0.00                         |  |

## When you scroll to the bottom of the report, you can choose to save the report in the formats listed.

Export options: CSV | spreadsheet | XML

You can click on [print], and the system will send the report to a PDF file which can then be saved.

OR